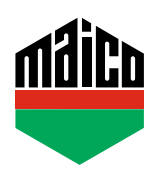

## Guida all'integrazione – Gateway Symcon

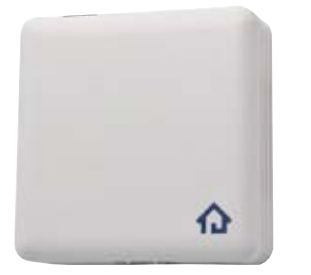

- Prerequisito per l'integrazione è l'uso di un Symcon Symbox e l'estensione compatibile con EnOcean "EnOcean LAN Gateway" (https://www.symcon.de/en).
- Il software "IP-SYMCON" deve essere installato su un PC o altro terminale.
- Aprire il "Configuratore Enocean" nel menù di gestione IP-Symcon. Cliccare su "Creare" per aggiungere un nuovo dispositivo.

| ✿ OBJEKTBAUM ×       | ENOCEAN CONFIGURATOR $\times$ + | · 🗳 📈 🍂 🕕 🖩                |
|----------------------|---------------------------------|----------------------------|
| Instanzkonfiguration | SATEWAY KONFIGURIER             | EN 🗘 GATEWAY ÄNDERN 🛛 🕴    |
| Geràte               |                                 | Q filter   Ø aktualisieren |
| Geräte ID Melde      | D Name                          | InstanziD                  |
| -                    | Neues Gerät hinzufügen          | Kein(e)                    |
|                      |                                 |                            |
|                      |                                 |                            |
| ALLE ALS GESEHEN M   | ARKIEREN ALLE ERS               | TELLEN ERSTELLEN           |

 Selezionare il sensore dal menu a discesa (A5-14-01 per eTronic o A5-14-0A per mTronic) e confermare con OK.

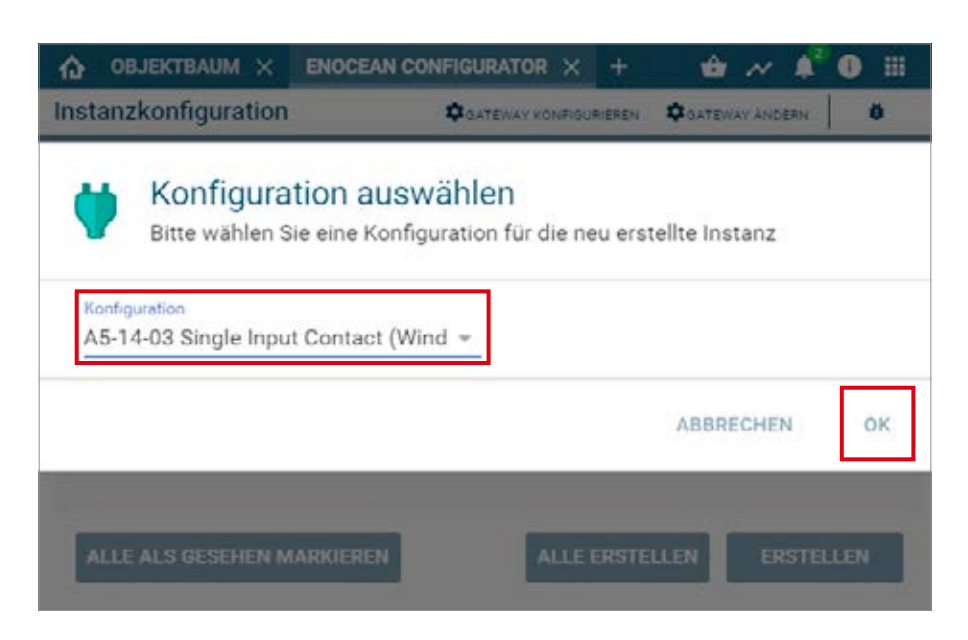

 Selezionare il dispositivo che è stato appena creato e aprire la pagina di configurazione con il pulsante "Configurare".

| 🟠 ОВЈЕКТВА    | UM × ENOCE/  | N.C X A5-14-01 SI X +            | 🖕 🚧 🍂 🕯 🖩         |
|---------------|--------------|----------------------------------|-------------------|
| Instanzkonfig | guration     | GATEWAY KONFIGURIEREN            | QATEWAY ANDERN 0  |
|               |              |                                  |                   |
| Garata        |              | (                                |                   |
| Geräte-ID     | Melde-ID     | Name                             | InstanziD         |
| 00000000      |              | A5-14-01 Single Input Contact (V | Win #46532        |
|               |              | Neues Gerat Initzarugen          | Relique           |
|               |              |                                  |                   |
|               |              |                                  |                   |
| ALLE ALS GE   | SEHEN MARKIE | REN ALLE ERSTELL                 | LEN KONFIGURIEREN |
|               |              | _                                |                   |

> Nella pagina di configurazione, aprire la finestra pop-up per la ricerca tramite il pulsante "Cercare".

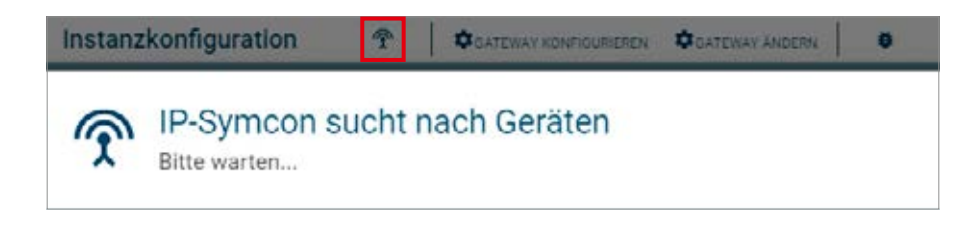

 Configurare il sensore più volte (secondo le istruzioni = accostare il magnete al multisensore, oppure, per il sensore finestra, premere 3 volte), fino a quando viene visualizzato l'ID del dispositivo.
Selezionare questo ID e confermare con OK.

| Instanzkonfiguration     | T       | CATEWAY KONFIGURIEREN | CATEWAY ANDERN | 0        |
|--------------------------|---------|-----------------------|----------------|----------|
| P-Symcon<br>Bitte warten | sucht r | nach Geräten          |                |          |
| Gerāt                    |         |                       | instanz        |          |
| 0592050F                 |         |                       | A5-14-01 Sin   | gle Inpu |
|                          |         |                       | ABBRECHEN      | ок       |
|                          |         |                       |                |          |

> Controllare se l'ID non sia più 0000000 ma l'**ID del dispositivo aggiunto e accettare le modifiche**.

| ✿ OBJEKTBAUM × ENOCEAN C            | × A5-14-01 S | ⊾ × +       | 🕆 🖆 🖉       | 🔺 <sup>2</sup> 🕕 🏢 |
|-------------------------------------|--------------|-------------|-------------|--------------------|
| Instanzkonfiguration 🔗              | GATEWAY KO   | NFIGURIEREN | GATEWAY ÄND | ERN Ü              |
| Geräte-ID<br>0592050F               |              |             |             |                    |
| Die Instanz hat noch ungespeicherte | : Änderungen | ÄNDERUN     | IGEN ÜBERNE | HMEN               |
|                                     |              |             |             |                    |
|                                     |              |             |             |                    |
|                                     |              |             |             |                    |

> Il dispositivo impostato si trova quindi nell'elenco dei dispostivi e ne viene visualizzato lo stato.

| 46532 | V 💙 A5-14-01 Single Input Contact (Window/Door) | EnOcean EEP A51401RX |                  |          |
|-------|-------------------------------------------------|----------------------|------------------|----------|
| 34012 | Versorgungsspannung                             | Float                | 2,9 V            | 16:30:46 |
| 55953 | Kontakt                                         | Boolean              | Kontakt geöffnet | 16:30:46 |
|       |                                                 |                      |                  |          |
|       |                                                 |                      |                  |          |

Controllare il sensore mediante l'azionamento della finestra. Se le informazioni sullo stato non sono corrette, controllare la modalità o la posizione di installazione del sensore.

Ulteriore supporto, domande e risposte relative al processo di configurazione e integrazione nei Gateway Symcon si possono trovare su: https://www.symcon.de/en

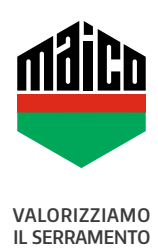

MAICO SRL Via dei Legnai 15 · I-39015 S. Leonardo (BZ) · Tel +39 0473 65 12 00 · info@maico.com